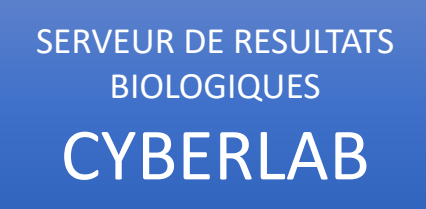

Comment accéder à Cyberlab ?

Depuis un appel contextuel depuis le dossier du patient à partir des différents DPPI :

Depuis Easily : Liens => Biologie => « CYBERLAB -Résultats »

 $\mathbf{C}$ 

chr

orléans

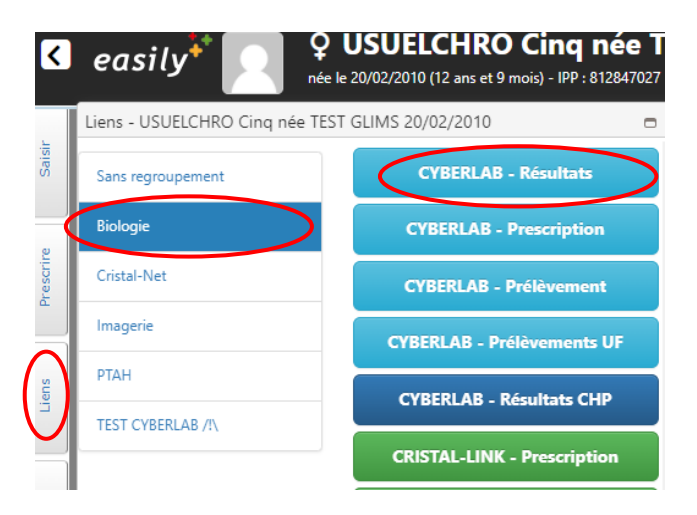

Depuis CristalLink : Biologie => « Biologie à partir du 7 juin 2022 »

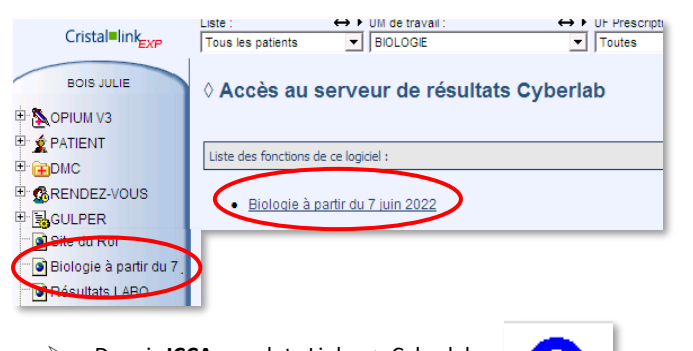

Depuis ICCA : onglet xLinks => Cyberlab

|                                           | Dates et heures des dossiers |                                                         |                                                         |                                                         |                                       |               |  |  |  |
|-------------------------------------------|------------------------------|---------------------------------------------------------|---------------------------------------------------------|---------------------------------------------------------|---------------------------------------|---------------|--|--|--|
| Accès aux rési                            | ıltats p                     | ar disciplii                                            | Barre de fonction (cf. infra)                           |                                                         |                                       |               |  |  |  |
| CONSULTATION $\textcircled{O}$            |                              |                                                         |                                                         | #3 🏹                                                    | ₫٩ 🖿 💮 🏵                              | t •C 🖸 🕶 🛙    |  |  |  |
| TEST GLIMS DIX NEUF 9                     | 20/02/19                     | 925 - [IPP Orléo                                        | ans: 812846953] 🏖                                       |                                                         |                                       | € €           |  |  |  |
| NC et CR Compte-rendu He                  | Ematologie                   | Biochimie Ga                                            | z du sang Biochimie sp                                  | cialisée Pharmaco-Toxicol                               | logie Sérologie - B                   | M Infectieuse |  |  |  |
| Bactériologie +                           |                              |                                                         |                                                         |                                                         |                                       | 8             |  |  |  |
| 0<br>-8                                   |                              | ① ☆ ⊘ ▼<br>10/11/2022<br>00:00<br>Complet<br>2200302096 | ① ☆ ⊘ ▼<br>09/11/2022<br>06:00<br>Complet<br>2200299964 | ① ☆ ⊘ ▼<br>08/11/2022<br>05:30<br>Complet<br>2200298003 | Borne                                 | Unité         |  |  |  |
| <ul> <li>Biochimie sanguine</li> </ul>    |                              |                                                         |                                                         |                                                         | · · · · · · · · · · · · · · · · · · · |               |  |  |  |
| <ul> <li>Bilan phosphocalcique</li> </ul> |                              |                                                         |                                                         |                                                         |                                       |               |  |  |  |
| □ Phosphore*                              |                              |                                                         | 1.00                                                    |                                                         | 0.74-1.52                             | mmol/L        |  |  |  |
| □ Sodium*                                 | <u>ka</u>                    | 141                                                     | 142                                                     | 144                                                     | 136-145                               | mmol/L        |  |  |  |
| Potassium*                                | ka                           | 3.5                                                     | 3.7                                                     | 3.8                                                     | 3.4-4.4                               | mmol/L        |  |  |  |
| Chlore*                                   |                              | 99                                                      | 100                                                     | 103                                                     | 98-107                                | mmol/L        |  |  |  |
| Réserve alcaline*                         | ka                           | † 31                                                    | † 31                                                    | 1 30                                                    | 22-29                                 | mmol/L        |  |  |  |
| □ Protéines*                              | <u>ka</u>                    | 1 60                                                    | 66                                                      | 1 60                                                    | 64-83                                 | g/L           |  |  |  |
| Calcium*                                  |                              | 1 2.09                                                  | 2.20                                                    | 2.15                                                    | 2.10-2.55                             | mmol/L        |  |  |  |
| Créatinine*                               |                              | ↓ 40                                                    | <b>↓</b> 34                                             | ↓ 32                                                    | 49-90                                 | µmol/L        |  |  |  |

Présentation des résultats

Analyses Antériorités Valeurs de références et plus récent unité  $\geq$ Outils de la barre de fonction : Choix du nombre d'antériorités Création de graphiques affichées Navigation dans les Synthèse des derniers Дα Θ antériorités résultats disponibles

#### Affichage des résultats :

Cyberlab

(Enregistré) Prélèvement reçu au laboratoire mais résultat non disponible

181200 Commentaires, images ou valeurs normales Afficher visualisables

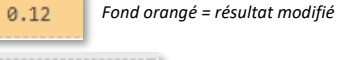

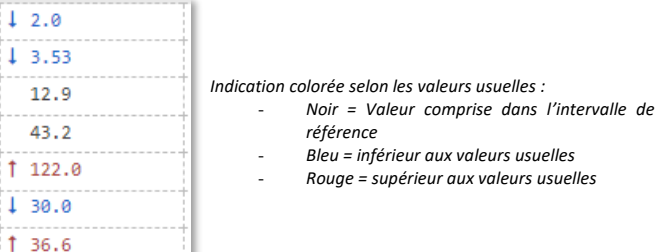

### • Recherche d'une analyse

Pour rechercher une analyse, cliquer sur la clé à molette en haut à droite de l'écran de résultats.

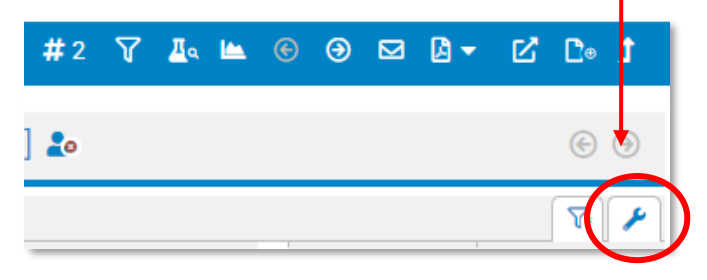

Dans la nouvelle fenêtre, sélectionner « Analyse » puis taper dans la barre de recherche en dessous.

| FILTRAGE<br>Ƴ<<br>N'afficher que les             | 5 résultats anorm | iaux *    | Non |  |  |  |
|--------------------------------------------------|-------------------|-----------|-----|--|--|--|
| Filtrer par                                      |                   | $\frown$  |     |  |  |  |
| Aucun                                            | Panel             | Analyse * |     |  |  |  |
| Chercher                                         |                   |           |     |  |  |  |
| Tout sélectionner                                |                   |           |     |  |  |  |
| ADAMTS 13 - Activité                             |                   |           |     |  |  |  |
| ADAMTS 13 - Recherche et titrage des auto-antico |                   |           |     |  |  |  |
|                                                  |                   |           |     |  |  |  |

#### Affichage du compte-rendu

Dans l'onglet « NC et CR », cliquer sur « Afficher » pour visualiser le compte-rendu au format PDF

| 0 h                          | (1) ☆ ⊘ ▼<br>06/05/2022<br>16:46<br>Complet<br>2200044521 |
|------------------------------|-----------------------------------------------------------|
| - Compte-rendu               |                                                           |
| Compte-rendu PDF Laboratoire | Afficher                                                  |

•

Dans ce même onglet, apparaissent des informations sur le dossier, telles que des non-conformités éventuelles.

### <u>Résultats microbiologiques</u>

Dans la liste de toutes les analyses. Pour connaître le résultat en détail : clic sur la ligne concernée.

| <ul> <li>Flacon Aérobie N°1 (FA1)</li> </ul> |                                           |                                                                                                    |
|----------------------------------------------|-------------------------------------------|----------------------------------------------------------------------------------------------------|
| □Flacon hémoculture aérobie<br>e lien => )   | 1 (Cliquer s                              | ur 🗚 Flacon hémoculture aérobie 1                                                                                     |
|                                              | Entero<br>∘ Antił<br>→ D<br>∘ Iden<br>→ S | coccus avium ⑦<br>piogramme<br>iffusion en milieu gélosé *<br>tification<br>pectrométrie de masse MaldiTof (Bruker) * |
|                                              | 1 3                                       |                                                                                                    |
| Référentiel / Commentaire(s) = (A)           |                                           |                                                                                                    |
| _ (B)                                        |                                           |                                                                                                    |
| Ampicilline                                  | S S                                       |                                                                                                    |
| Amoxicilline                                 | S S                                       |                                                                                                    |

- Ou accès par le bouton sur la barre de fonction au récapitulatif de toutes les cultures
- Accès par le bouton AB r la barre de fonction aux résultats des antibiogrammes

Présentation des antibiogrammes (avec rappel de la date de prélèvement, de la provenance et du germe concerné) sous forme de tableau.

| Micro-organisme    | Quantité | Refe | rentie | L COM | nente<br>Jelline | rel <sup>sy f</sup> | e cillin | e * Ac | dand<br>dank | anique<br>acilité<br>pipé | acilina ceto | itque<br>* Tal | obacta | in<br>conser | atidim | e<br>gime |
|--------------------|----------|------|--------|-------|------------------|---------------------|----------|--------|--------------|---------------------------|--------------|----------------|--------|--------------|--------|-----------|
| Escherichia coli   | -        |      |        |       |                  |                     |          |        |              |                           |              |                |        |              |        |           |
| Enterococcus avium | -        |      |        |       |                  |                     |          |        |              |                           |              |                |        |              |        |           |
| Escherichia coli   | -        | -    |        | s     | s                | s                   | S        | s      | S            | s                         | S            | s              | s      | s            | s      | s         |
| Enterococcus avium | -        | -    | -      | s     | S                |                     |          |        |              |                           |              | R              |        |              |        |           |

- <u>Accéder directement à Cyberlab</u>
- Lien disponible sur l'intranet de l'établissement
- Directement sur le site internet : https://labo.ght-loiret.fr/cyberlab/Login.jsp

|   | CyberLab             |
|---|----------------------|
|   | Nom de connexion     |
| 6 | Mot de passe         |
|   | Se connecter         |
|   | Mot de passe oublié? |

- Identifiant = initiales en majuscules + matricule
- Mot de passe pour la 1<sup>ère</sup> connexion = Loiret45

## <u>Résultats par groupe</u>

- UF

   Cliquer ici pour choisir
   Groupes
   Ensemble de groupes
   Propres organisations

   REANIMATION [CHR0\_GROUPE: 6202\_0]
   •
   •
  - Permet d'accéder à la liste de tous les patients d'une UF

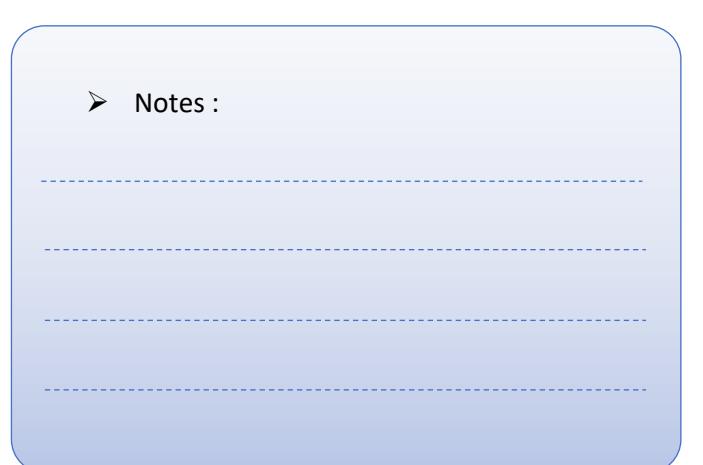

# <u>Résultats par patient</u>

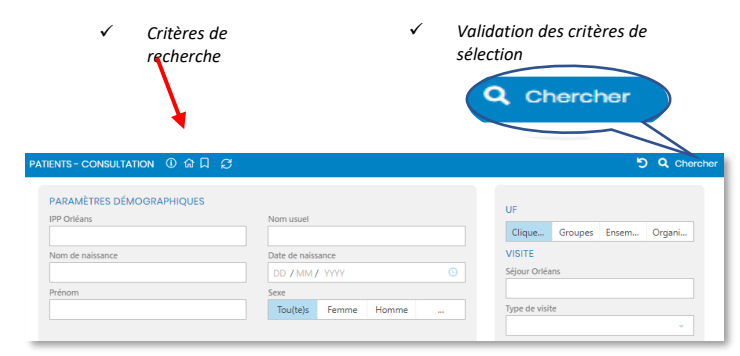

 Permet d'accéder à la liste des patients remplissant ces critères

| Nom 🔺                           | Adresse | Date de<br>naissance | IPP<br>Orléans | HIS<br>(EN) | IPP<br>Montargis | IPP<br>Biowin | IPP<br>GHT45 | IPP<br>Pithiviers | Sexe UF |     |    |   |
|---------------------------------|---------|----------------------|----------------|-------------|------------------|---------------|--------------|-------------------|---------|-----|----|---|
| TEST GLIMS CINQ<br>(USUELCHRO)  |         | 20/02/2010           | 812847027      |             |                  |               | 812847027    |                   | ç       | 0   | ţţ | ۰ |
| TEST GLIMS DEUX<br>(USUELCHARO) |         | 20/02/2022           | 812847019      |             |                  |               | 812847019    |                   | ď       | 0 🛦 | ţţ |   |
| TEST GLIMS DIX<br>(USUELCHRO)   |         | 20/02/2010           | 812847023      |             |                  |               | 812847023    |                   | ď       |     | ţţ | ۰ |

Puis clic sur un patient : accès à la liste des dossiers le concernant du plus récent au plus ancien

|          | Heure de<br>prélèvement <del>*</del> | UF ( | ode<br>Prescripteur<br>EN) | Echantillon(s) analysé(s)                                                                                                    | Dernier compte-<br>rendu<br>(Date/Heure) | Secteur technique                                                                                | Etat    |   |
|----------|--------------------------------------|------|----------------------------|----------------------------------------------------------------------------------------------------|------------------------------------------|--------------------------------------------------------------------------------------------------|---------|---|
| <u>Δ</u> | 12/05/2022 11:28                     |      | MEDECIN_CHR0               | <ul> <li>BLEU, EDTA_VIOLET, Tube<br/>fluorure de sodium GRIS,<br/>Tube héparinate à l'abri de<br/>la lumière, héparinate de<br/>lithium - VERT</li> </ul> | 12/05/2022 11:58                         | Hémostase, Cytologie,<br>Pharmacologie -<br>Toxicologie, Biochimie-<br>Pharmacologie-Toxicologie | Partiel | ۲ |
| <u> </u> | 04/05/2022 15:01                     |      | MEDECIN_CHR0               | <ul> <li>Pot pour selles, Tube LCR,<br/>Tube héparinate de lithium<br/>ST</li> </ul>                                                                      | 04/05/2022 15:04                         | Pharmacologie -<br>Toxicologie, Biochimie-<br>Pharmacologie-Toxicologie                          | Partiel | ۲ |

Pictogrammes d'état :

| Identifié Urgent par le service              | orescripteur                                                                              |  |  |  |  |  |  |  |
|----------------------------------------------|-------------------------------------------------------------------------------------------|--|--|--|--|--|--|--|
| Nouveaux résultats disponible.               | s, pas encore visualisés                                                                  |  |  |  |  |  |  |  |
| Contient des analyses avec des biologique    | Contient des analyses avec des résultats en dehors des valeurs de référence<br>biologique |  |  |  |  |  |  |  |
| Liste des analyses présentes dans le dossier |                                                                                           |  |  |  |  |  |  |  |
| <b>1</b> Retourner à la liste Retour à la    | liste des dossiers ou à la liste des patients                                             |  |  |  |  |  |  |  |